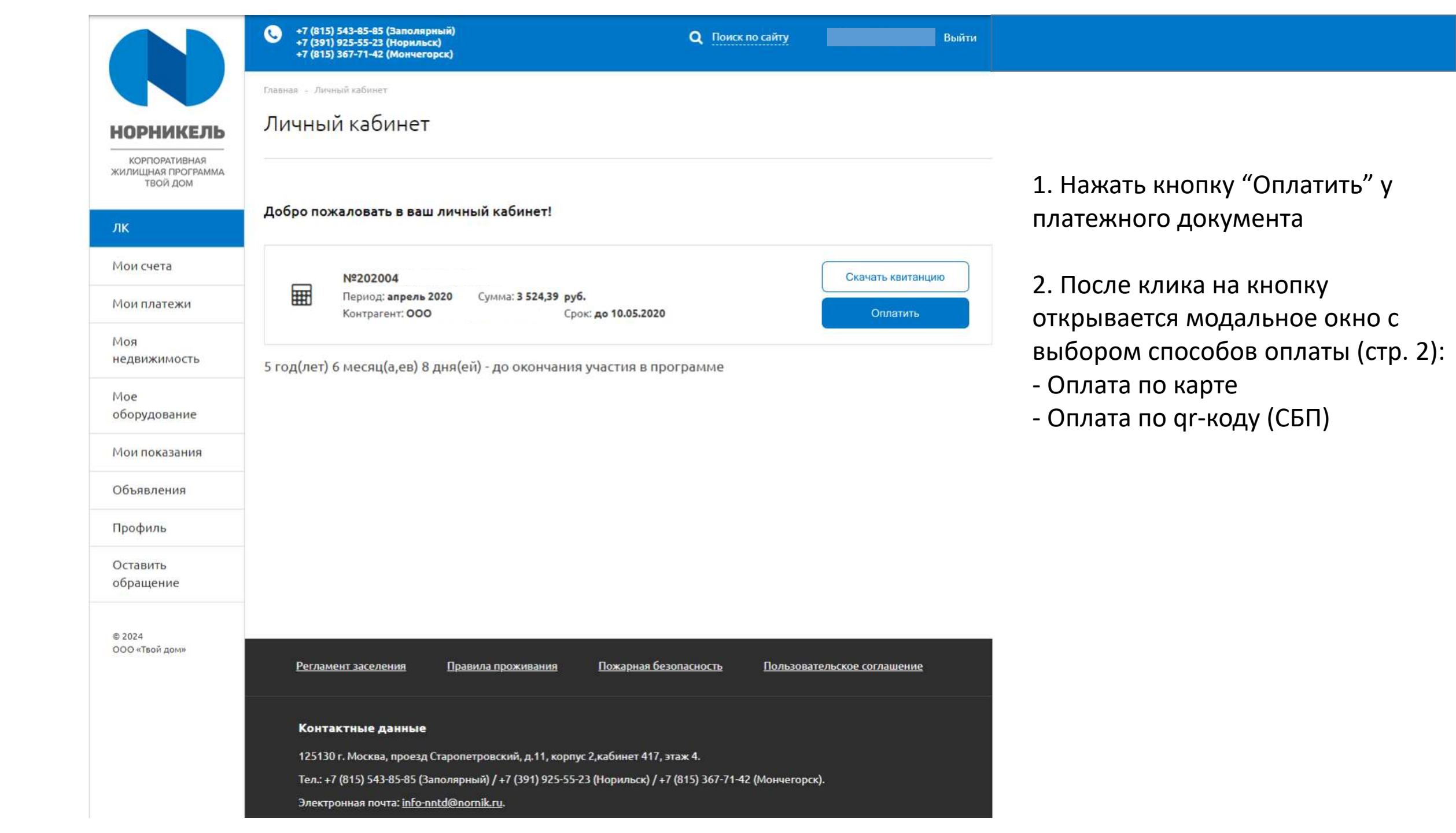

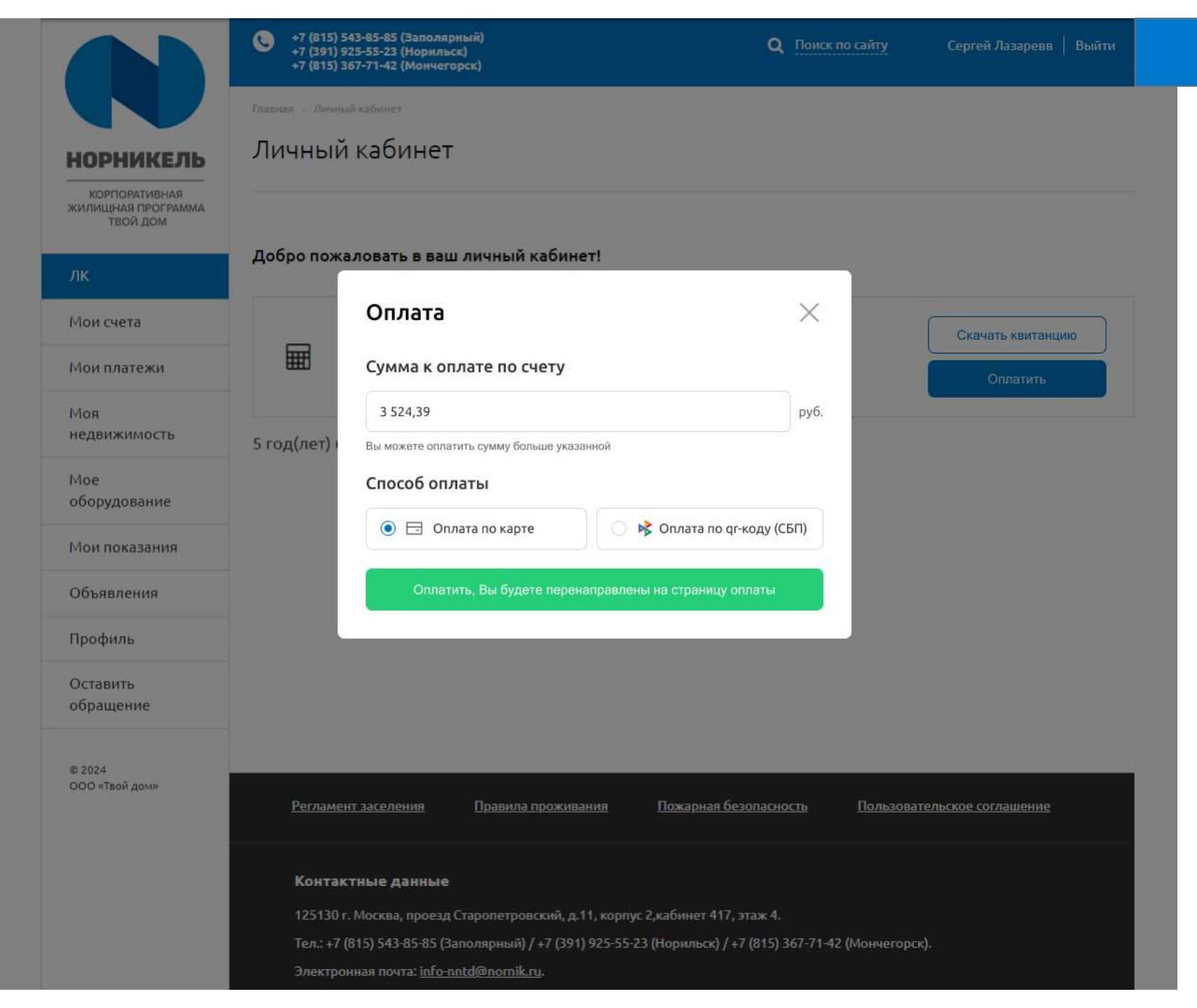

2. После клика на кнопку открывается модальное окно с выбором способов оплаты:

- Оплата по карте
- Оплата по qr-коду (СБП)

3. В модальном окне "Оплата" изменить значение в поле "Сумма к оплате по счету" (сумма должна быть ровна или больше указанной автоматически).

4. Выбрать способ оплаты "Оплата по qr-коду (СБП)"

5. Нажать кнопку "Оплатить, Вы будете перенаправлены на страницу оплаты"

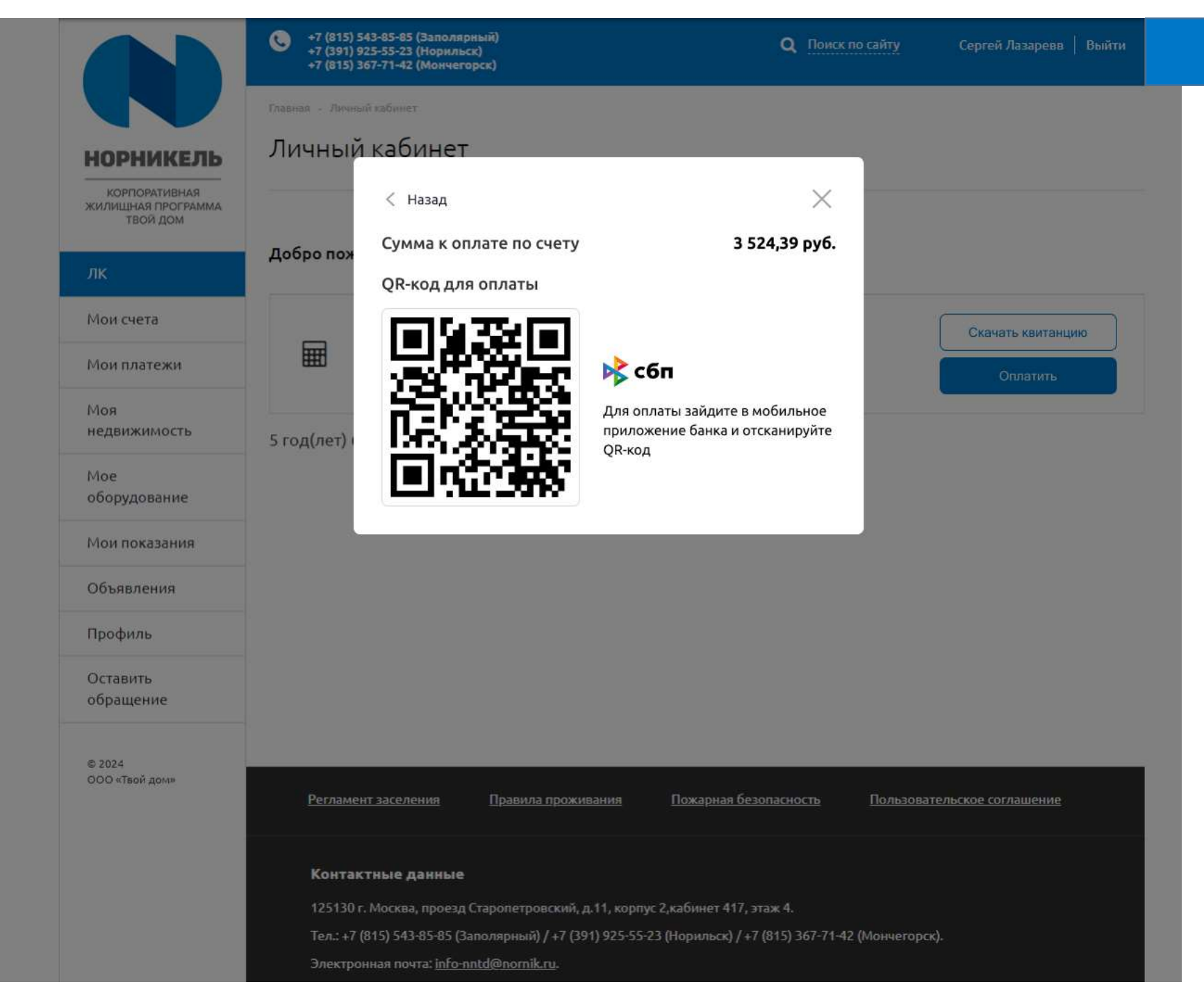

## При оплате через компьютер (web версия):

6. Зайти в мобильное приложение банка и отсканировать qr-код.

7. Выполнить платеж.

8. Получен признак успешной оплаты по СБП (окно с QR кодом сворачивается).

9. Изменение статуса платежа на "Платеж в обработке".

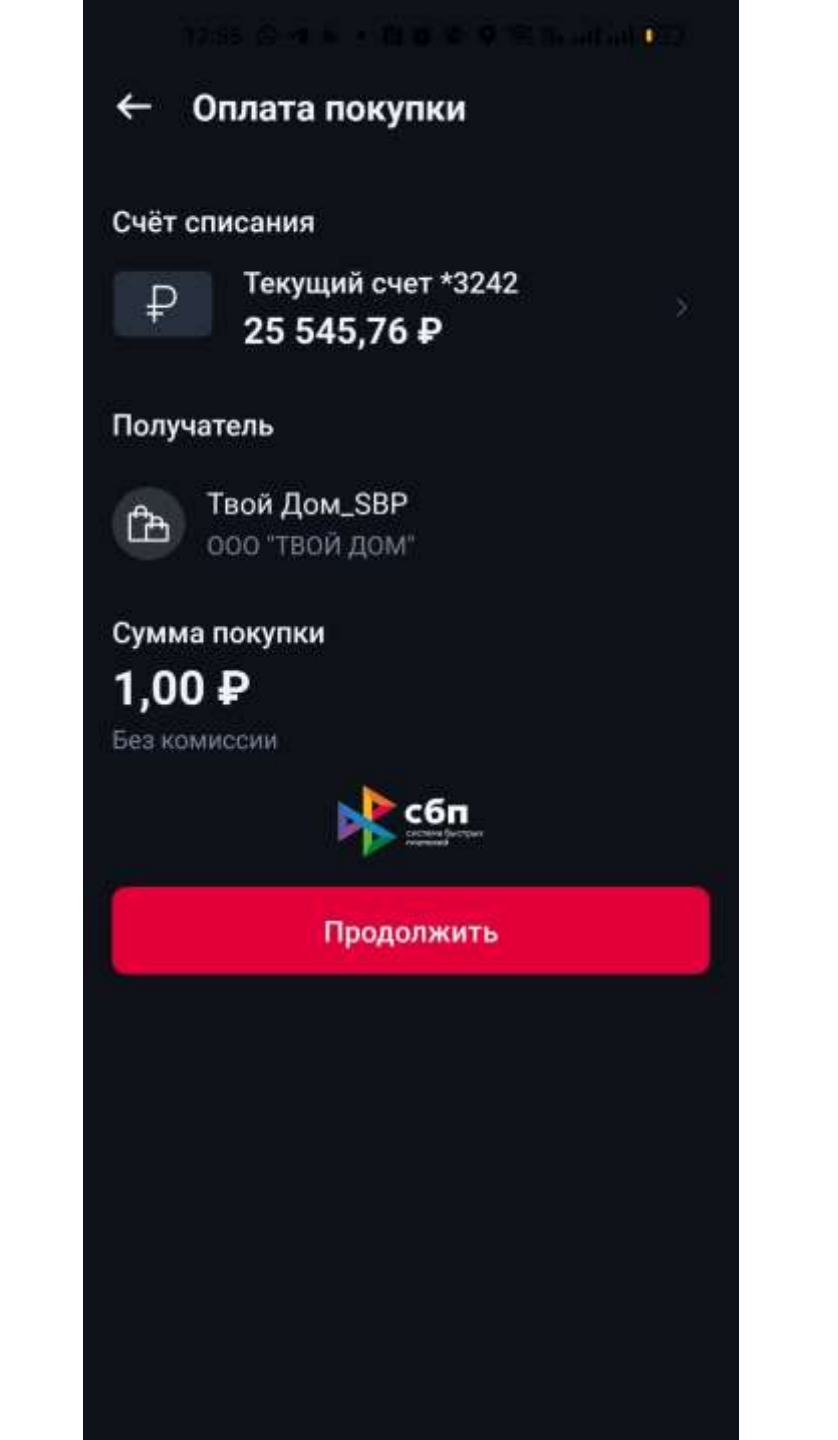

## При оплате через мобильный телефон:

6. Перенаправление на выбор приложения интернет банка.

7. Переход в приложение интернет банка.

8. Оплата в интернет банке.

9. Возвращение на страницу сайта ЛК nn-td.ru

10. Получен признак успешной оплаты по СБП (окно с QR кодом сворачивается).

11. Изменение статуса платежа на "Платеж в обработке".